## **Payment Instruction**

Step-1: Search on Google and click on the SBI Bank Collect link, and it will display the below screen.

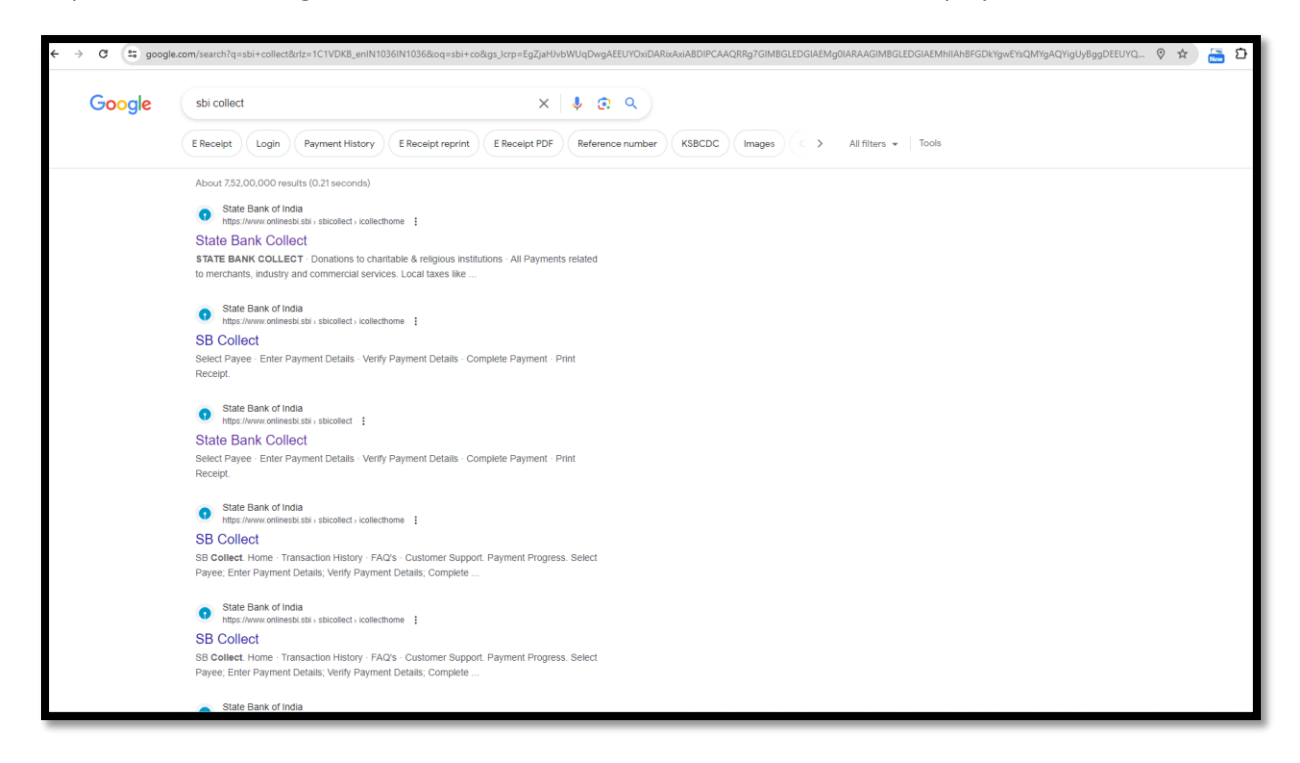

Step-2: Click on Educational Institutions, which will display the below screen.

|                 |                                                                                                    | SB                                                                                                    | Collect                                                                        | Hindi                               |
|-----------------|----------------------------------------------------------------------------------------------------|----------------------------------------------------------------------------------------------------|--------------------------------------------------------------------------------|-------------------------------------|
| <b>O</b> SBI    | HOME TRANSACTION HIST                                                                                                    | DRY FAQ'S CUSTOMER SUPPORT                                                                                                    |                                                                                |                                     |
|                 | <ul> <li>Payments for S<br/>Government an</li> <li>Payment of fee<br/>hospitals and m</li> <li>Search by Institution J organisa</li> </ul> | STATE BANK<br>ances to Corporates,<br>a Poble Sector Undertakings<br>to objectional institutions,<br>which and commercial servic<br>and commercial servic<br>to name (Enter minimum 4 characters) | COLLECT<br>A religious institutions<br>a rechards, industry<br>s<br>Cards, UPI | sue tax, property<br>Orrest Prepard |
| Select Category | Cational institutions                                                                                                    | Religious/Charitable Institutions                                                                                                    | Municipal Corporations                                                         | Govt Departments                    |
| Не              | atthcare institutions                                                                                                    | PSU-Public Sector Undertaking                                                                                                    | Recultment                                                                     | Private Merchant                    |
|                 |                                                                                                    |                                                                                                    |                                                                                |                                     |

Step-3: Select Gujarat Technological University in the category Educational Institutions Name and select Gujarat Filter by State, and click.

| ← → × 🖾 onlinesbi.sbi/sbicollect/payment/listinstitution.h          | tm .                                  |                        |                         | 🖈 🔚 🖸   🛛 🟮   |
|---------------------------------------------------------------------|---------------------------------------|------------------------|-------------------------|---------------|
| C C PI                                                              |                                       | SB Collect             |                         |               |
| HOME TRANS                                                          | ACTION HISTORY FAQ'S CUSTOMER SUPPORT |                        |                         |               |
| Payment Progress                                                    |                                       |                        |                         |               |
| Select Payee                                                        | Enter Payment Details                 | Verify Payment Details | Complete Payment        | Print Receipt |
| Select Payee                                                        |                                       |                        |                         |               |
| Category: Educational Institutions Gujarat Technological University | ٩                                     |                        | Filter by State Gujarat | Ψ             |
| Name of Educational Institutions                                    |                                       |                        | State                   |               |
| SANJO CONVENT AND PIERRE PAULPUBLIC SCHOOL                          |                                       |                        | Kerala                  |               |
| HIS EXCELLENT COACHING CENTRE                                       |                                       |                        | All India               |               |
| PRINCIPAL GOVERNMENT POLYTECHNIC ROORKEE BAHER                      | RI BAREILLY                           |                        | Uttar Pradesh           |               |
| LIFE CHANGING ACADEMY                                               |                                       |                        | Tamil Nadu              |               |
| UMA NALINI BRAHM SARASWATI VIDYA MANDIR                             |                                       |                        | Jharkhand               |               |
| RADICAL INSTITUTE OF EDUCATION BHOPAL                               |                                       |                        | All India               |               |
| JAGESWARI PARAMANANDEDU. AND WEL SOCIETY                            |                                       |                        | Uttar Pradesh           |               |
| ST STEPHENS SCHOOL SAGARDIGH                                        |                                       |                        | West Bengal             |               |
| BHOPAL MEMORIAL HOSPITAL & RESEARCH CENT                            |                                       |                        | All India               |               |

Step-4: Click on Gujarat Technological University.

| $\leftrightarrow$ $\rightarrow$ C $($ onlinesbi.sbi/sbicollect/paymer | nt/listinstitution.htm       |                        |                  | G Q 🖻 🖈 🖪 🖲                                                |
|-----------------------------------------------------------------------|------------------------------|------------------------|------------------|------------------------------------------------------------|
| CDI                                                                   | SB Collect                   |                        |                  |                                                            |
| HOME TRANS                                                            | ACTION HISTORY FAQ'S CUSTOME | R SUPPORT              |                  |                                                            |
| Payment Progress                                                      |                              |                        |                  |                                                            |
| Select Payee                                                          | Enter Payment Details        | Verify Payment Details | Complete Payment | Print Receipt                                              |
| Select Payee                                                          |                              |                        |                  |                                                            |
| Category: Educational Institutions                                    |                              |                        |                  |                                                            |
| Gujarat Technological University                                      | 4                            |                        | Filter by State  | Gujarat                                                    |
| Name of Educational Institutions                                      |                              |                        | State            |                                                            |
| GUJARAT TECHNOLOGICAL UNIVERSITY                                      |                              |                        | Gujarat          |                                                            |
| Showing 1 to 1 of 1 entries (filtered from 7,005 total entries)       |                              | < 🚺 :                  |                  |                                                            |
|                                                                       |                              | Back                   |                  | Activate Windows<br>Go to PC settings to activate Windows. |
| © State Bank of India                                                 |                              |                        |                  | Privacy Statement Disclosures Terms of Use                 |

| → C 🔒 onlinesbi.sbi,  | bicollect/payment/listcategory.htm                                                    | G Q 🖻 🏟 🖪 📵                                    |
|-----------------------|---------------------------------------------------------------------------------------|------------------------------------------------|
| CDI                   | SB Collect                                                                            |                                                |
| 0281                  | HOME TRANSACTION HISTORY FAQ'S CUSTOMER SUPPORT                                       |                                                |
| Payment Progress      |                                                                                       |                                                |
| Select Payee          | Enter Payment Details                                                                 | Complete Payment Print Receipt                 |
| GUJARAT TECHNC        | LOGICAL UNIVERSITY   NR VISHWAKARMA GOVT ENGG COLLEGE NEAR VISAT THREE ROADS SABARMAT | TI KOBA HIGHWAY CHANDKHEDA, , AHMEDABAD-382424 |
| Enter Payment Details |                                                                                       |                                                |
| Payment Category*:    | Select any Category *                                                                 |                                                |
|                       |                                                                                       |                                                |
|                       | Back                                                                                  |                                                |
| © State Bank of India |                                                                                       | Privacy Statement Disclosures Terms of Use     |
|                       |                                                                                       | Activate Windows                               |
|                       |                                                                                       | Go to PC settings to activate windows.         |

Step-5: Enter payment details and select the payment category.

Step-6: Select the payment category GTU\_PLAGIARISM CHECK FEES from the drop-down box.

| ← → C ⓐ onlinesbi.s   | bi/sbicollect/payment/listcategory.htm                     |                                                  | G Q 🖻 🖈 🖬 🕒                                                |
|-----------------------|------------------------------------------------------------|--------------------------------------------------|------------------------------------------------------------|
| CDI                   |                                                            | SB Collect                                       |                                                            |
| O SRI                 | HOME TRANSACTION HISTORY FAQ'S CUSTOMER SUPPORT            |                                                  |                                                            |
| Payment Progress      |                                                            |                                                  |                                                            |
| Select Payee          | Enter Payment Details Verify Payme                         | Ortalis     Complete Payment                     | Print Receipt                                              |
| GUJARAT TECHNO        | DLOGICAL UNIVERSITY                                        | THREE ROADS SABARMATI KOBA HIGHWAY CHANDKHEDA, , | AHMEDABAD-382424                                           |
| Enter Payment Details |                                                            |                                                  |                                                            |
| Payment Category :    | GTU_PLAGIARISM CHECK FEES                                  |                                                  |                                                            |
| Name of Institute *   | GTU GSET INTERNSHIP FEES                                   |                                                  |                                                            |
| Institute Code *      | GTU_PLAGIARISM CHECK FEES GTU Alumni Association Fee /Fund |                                                  |                                                            |
| Discipline *          | CCC /CCCPlus EXAM FEES FOR GOVT.<br>EMPLOYEES              |                                                  |                                                            |
| Semester *            | EXAMINATION FEE                                            |                                                  |                                                            |
| Subject Name *        |                                                            |                                                  |                                                            |
| Subject Code *        |                                                            |                                                  | Activate Windows<br>Go to PC settings to activate Windows. |
| Examination *         | Select Examination *                                       |                                                  |                                                            |

Step-7: Fill in all the necessary details in the form, verify it. , and select discipline.

| $\leftrightarrow$ $\rightarrow$ C $($ onlinesbi.sbi/sbi | collect/payment/listcategory.htm                                                                                     | Ge            | 1 6 1      | z 🔺       |        |
|---------------------------------------------------------|----------------------------------------------------------------------------------------------------|---------------|------------|-----------|--------|
|                                                         |                                                                                                    |               |            |           |        |
| GUJARAT TECHNOLOG                                       | ICAL UNIVERSITY   NR VISHWAKARMA GOVT ENGG COLLEGE NEAR VISAT THREE ROADS SABARMATI KOBA HIGHWAY CHANDKHEDA, , AHMED | ABAD-382424   |            |           |        |
| Enter Payment Details                                   |                                                                                                    |               |            |           |        |
| Payment Category :                                      | GTU_PLAGIARISM CHECK FEES *                                                                                          |               |            |           |        |
| Name of Institute *                                     |                                                                                                    |               |            |           |        |
| Institute Code *                                        |                                                                                                    |               |            |           |        |
| Discipline *                                            | Select Discipline-                                                                                                   |               |            |           |        |
| Semester *                                              | Select Deciptine                                                                                                    |               |            |           |        |
| Subject Name *                                          | MBA                                                                                                    |               |            |           |        |
| Subject Code *                                          | ME MPHARM                                                                                                    |               |            |           |        |
| Examination *                                           | SCIENCE                                                                                                    |               |            |           |        |
| Year *                                                  |                                                                                                    |               |            |           |        |
| Mobile Number *                                         |                                                                                                    |               |            |           |        |
| Email ID *                                              | ٨.<br>                                                                                                    | ctivate V     | /indows    | ŝ         |        |
| Date of Birth *                                         | [ddimm/yyyy]                                                                                                    | o to PC setti | ngs to aci | .ivate Wi | idows. |

Step-8: Fill in all necessary details in the form, and select the examination and No. of documents.

| $\leftrightarrow$ $\rightarrow$ C $($ onlinesbi.sbi/sbic | ollect/payment/listcategory.htm       |                  |              | ତ ର ଜ 🖈 🖬 🖪                           |
|----------------------------------------------------------|---------------------------------------|------------------|--------------|---------------------------------------|
| Discipline *                                             | Select Discipline *                   |                  |              |                                       |
| Semester *                                               |                                       | -                |              |                                       |
| Subject Name *                                           |                                       |                  |              |                                       |
| Subject Code *                                           |                                       |                  |              |                                       |
| Examination *                                            | Select Examination *                  |                  |              |                                       |
| Year *                                                   |                                       | 1                |              |                                       |
| Mobile Number *                                          |                                       | c                |              |                                       |
| Email ID *                                               | <u>.</u>                              |                  |              |                                       |
| Date of Birth *                                          | [dd/mm/yyyy]                          |                  |              |                                       |
| No of Documents *                                        | Select No of Documents *              |                  |              |                                       |
| Total Amounts *                                          | -Select No of Documents-              |                  |              |                                       |
| Remarks :                                                | 50                                    |                  |              |                                       |
| Per document fees Rs.95                                  | 150                                   |                  |              |                                       |
|                                                          | 200                                   |                  |              |                                       |
| Enter Your Details                                       | · · · · · · · · · · · · · · · · · · · |                  |              |                                       |
| Individual     Organisation / Co                         | rporate                               |                  | A            | ctivate Windows                       |
| Name :                                                   |                                       | Date of Birth *: | [dd/mm/yyyy] | o to PC settings to activate Windows. |

Step-9: Select the total amounts as per the documents fees and fill in all the necessary details in the form.

| $\cdot \rightarrow \mathbf{C}$ ( onlinesbi.s | bi/sbicollect/payment/listcategory.htm |                  |              | G Q 🖻 🖈 🗖 🌘                           |
|----------------------------------------------|----------------------------------------|------------------|--------------|---------------------------------------|
| Discipline *                                 | Select Discipline *                    |                  |              |                                       |
| Semester *                                   |                                        |                  |              |                                       |
| Subject Name *                               |                                        |                  |              |                                       |
|                                              |                                        |                  |              |                                       |
| Subject Code *                               |                                        |                  |              |                                       |
| Examination *                                | Select Examination *                   |                  |              |                                       |
| Year *                                       |                                        |                  |              |                                       |
| Mobile Number *                              |                                        |                  |              |                                       |
| Email ID *                                   |                                        |                  |              |                                       |
| Date of Birth *                              | [dd/mm/yyyy]                           |                  |              |                                       |
| No of Documents *                            | Select No of Documents *               |                  |              |                                       |
| Total Amounts *                              | Select Total Amounts *                 |                  |              |                                       |
| Remarks :                                    | -Select Total Amounts-                 |                  |              |                                       |
| Per document fees Rs.95                      | 4750                                   |                  |              |                                       |
|                                              | 14250                                  |                  |              |                                       |
| Enter Your Details                           | 19000                                  |                  |              |                                       |
| O Individual O Organis                       | ation / Corporate                      |                  |              | Activate Windows                      |
| Name":                                       |                                        | Date of Birth *: | [dd/mm/yyyy] | Go to PC settings to activate Windows |

Step-10: Fill all Necessary Details in the form and select to the next and save & print the application.

Step-11: Send challan copy to <u>elibrary@gtu.edu.in</u> (Given by SBI branch after payment). Please keep challan copy with you for further reference.

Note:

- 1. The plagiarism fee per document is finalise as per the Purchase order ref no: GTU/Central Library/2023/7135 dated 04/10/2023.
- 2. The plagiarism fee per document is subject change as per the subscription rate changes.